# Setting up a KasWare Wallet

1. In Chrome, go to <u>kasware.xyz</u>. Click the download link for Chrome. This will take you to the google app store.

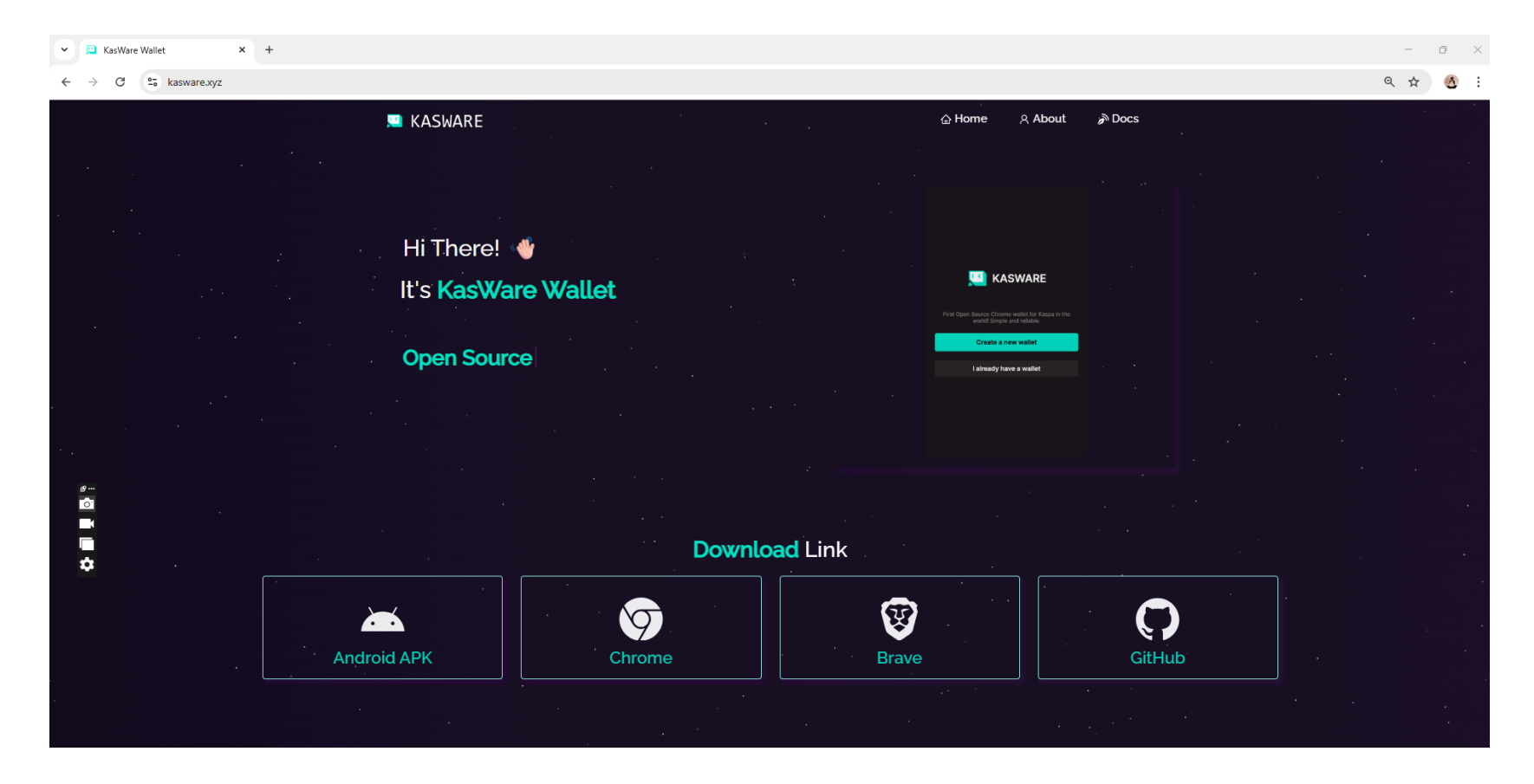

#### Click the blue button: Add to Chrome

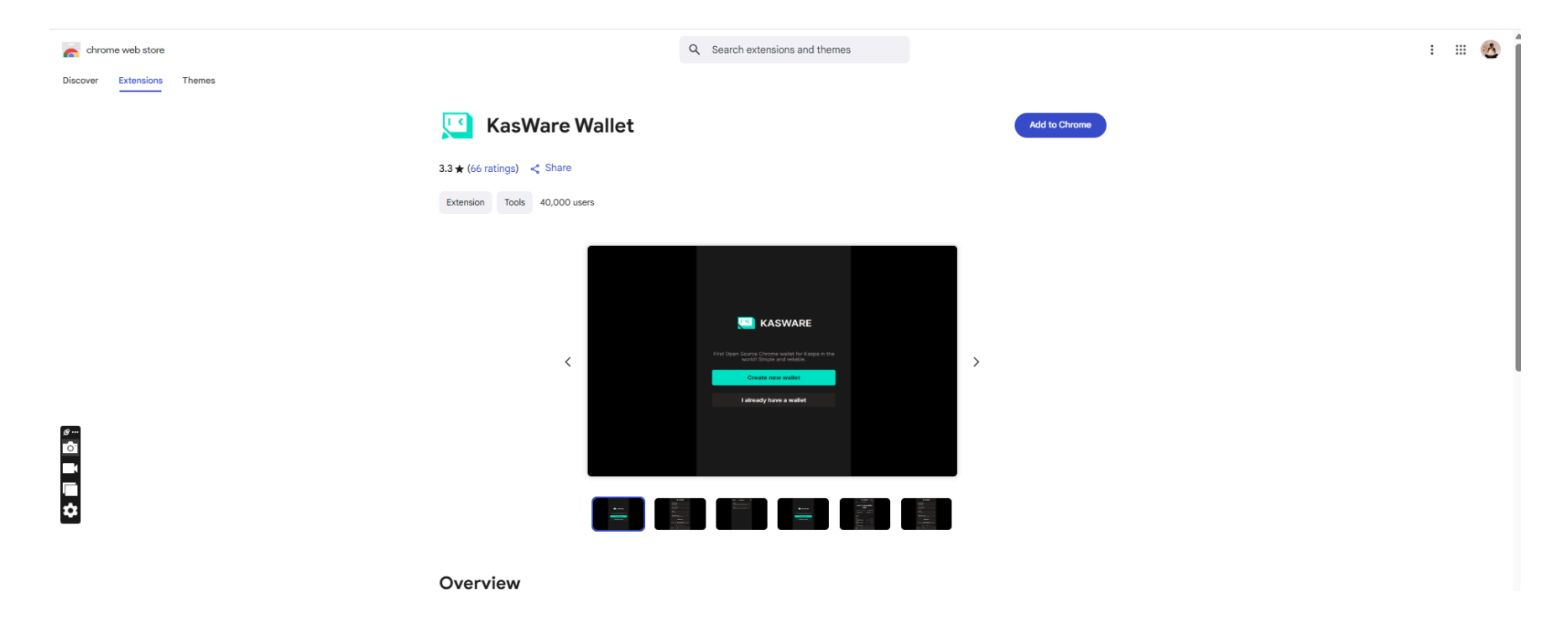

#### Click: Add extension

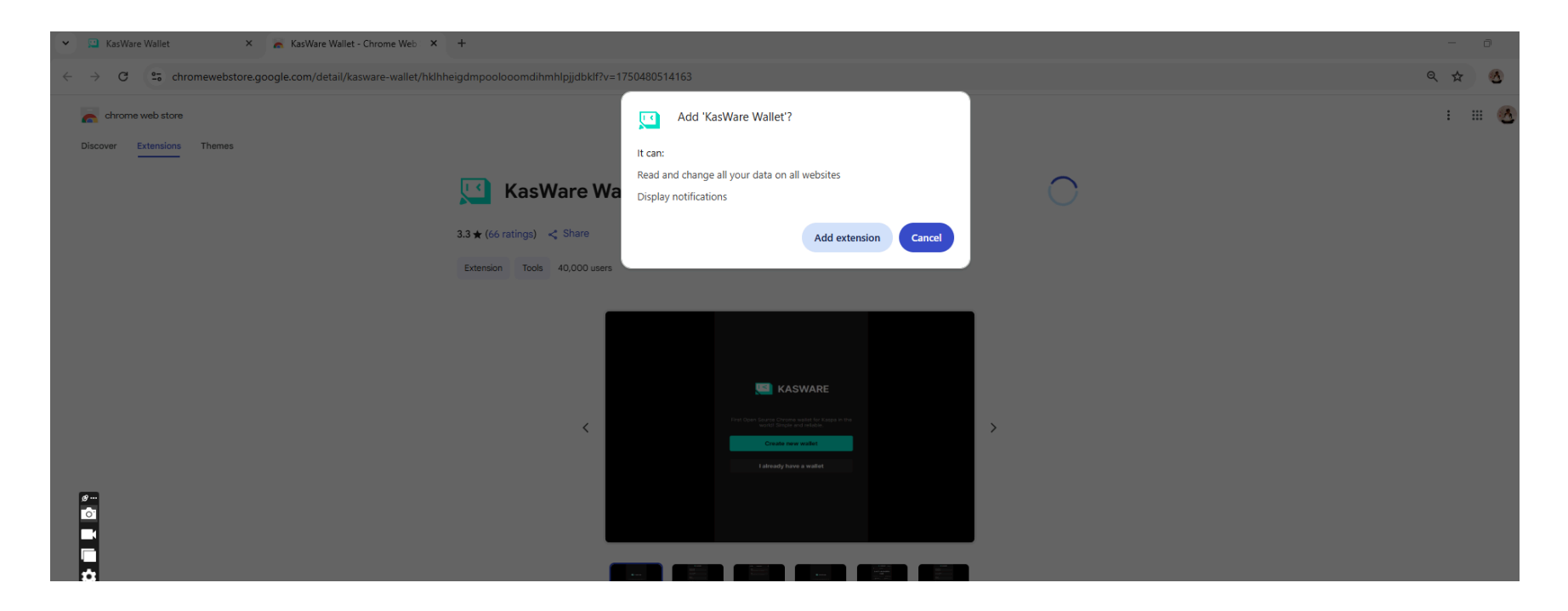

#### KasWare Wallet has now been added

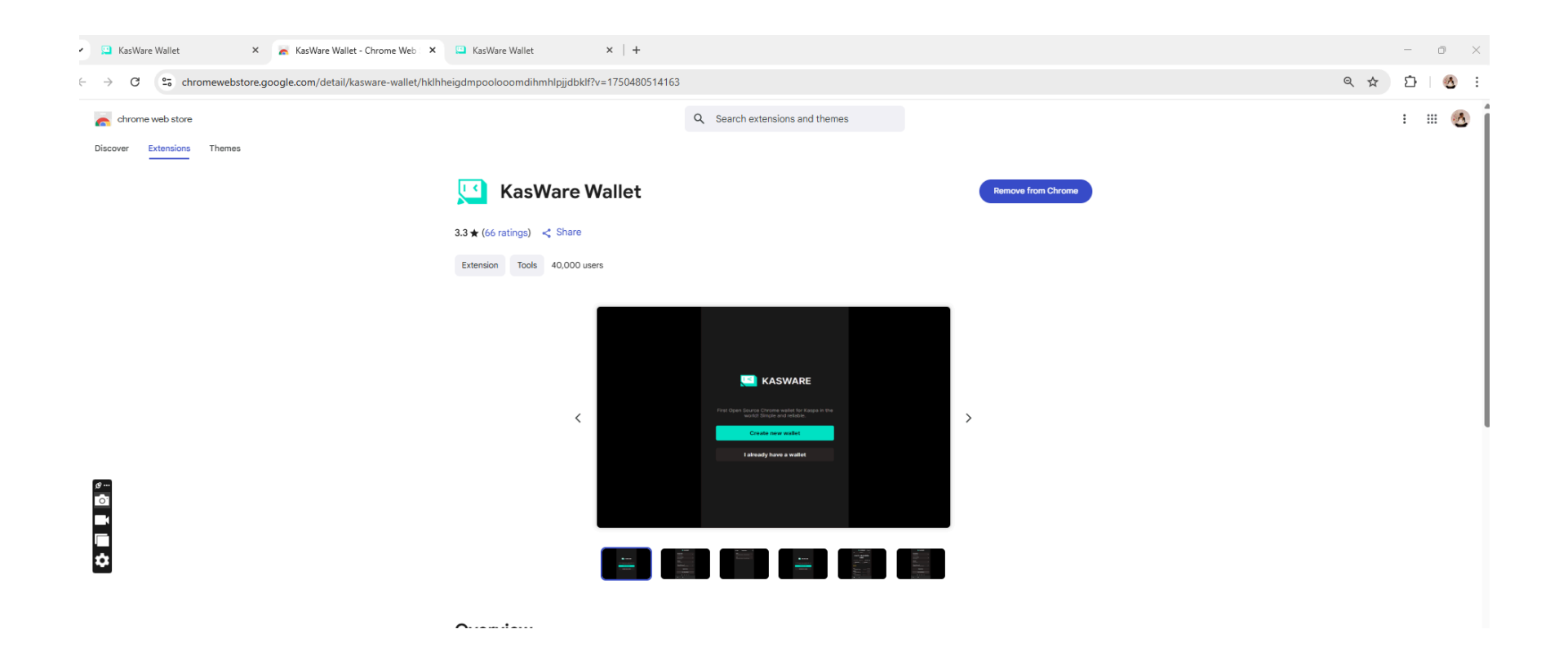

Find your Extensions by clicking the extensions icon in your browser (top right). You can pin your Kasware wallet to your browser toolbar to make it easier to open next time.

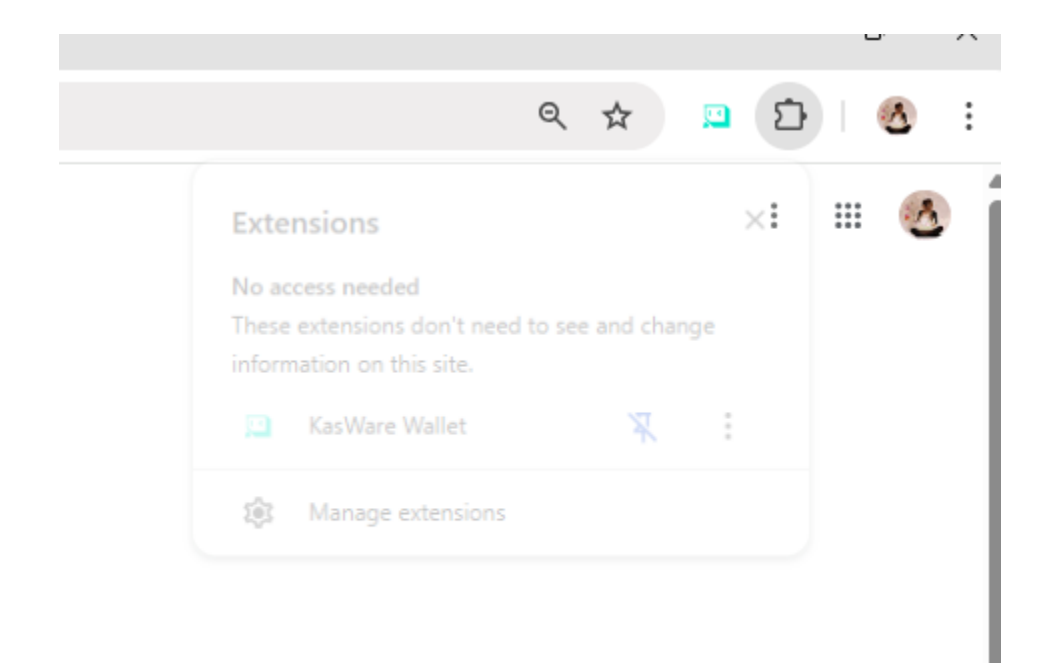

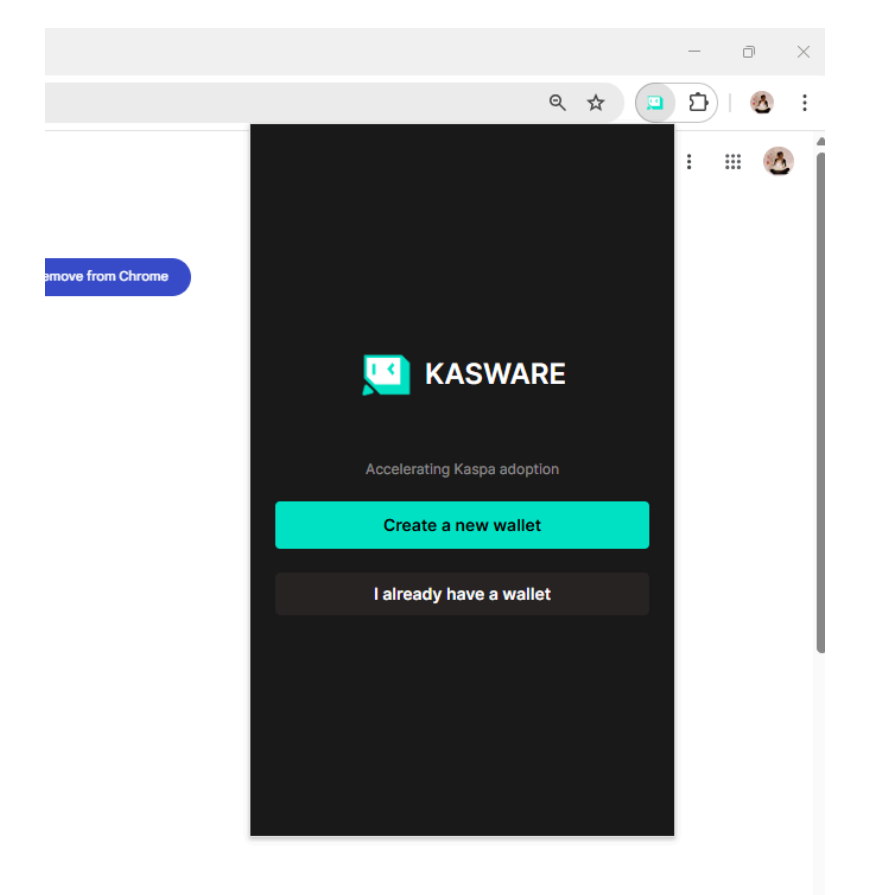

Click on your KasWare wallet icon to create your wallet.

Create your password and save it somewhere. Do not rely on your browser to save your password for you.

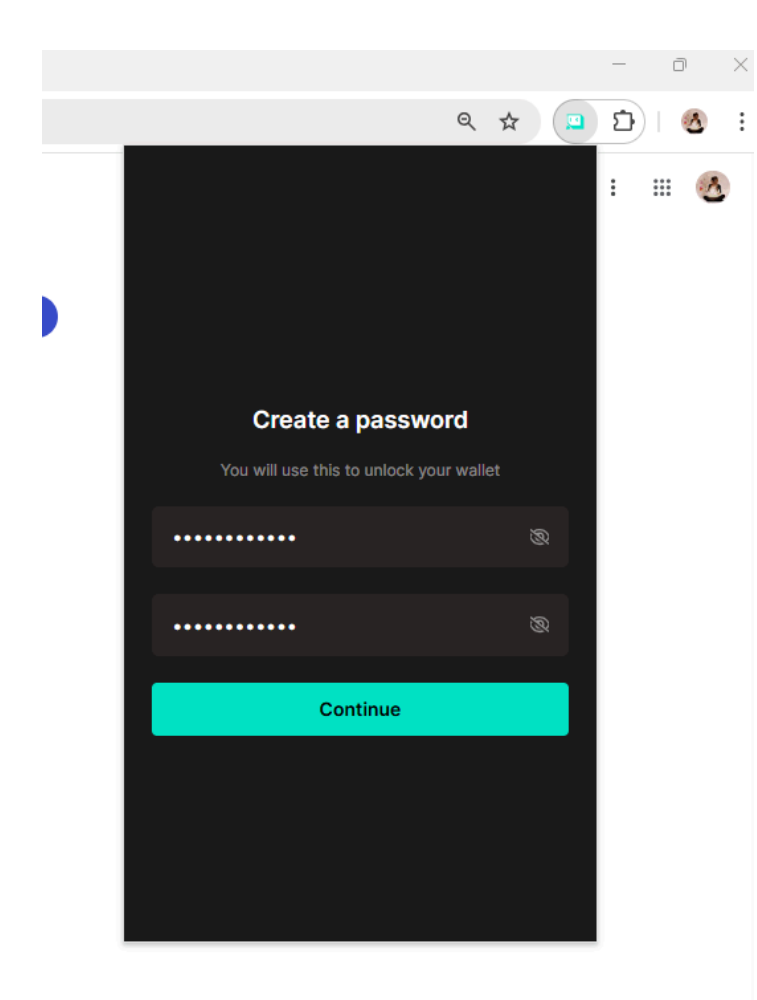

You will be presented with a 12 word seed phrase. Copy it and save it in several places including somewhere offline. If you lose this, you will not be able to access your wallet again if you lose your password or if there is any other mishap. Tick to acknowledge that you have saved your seed phrase and you will be able to click continue.

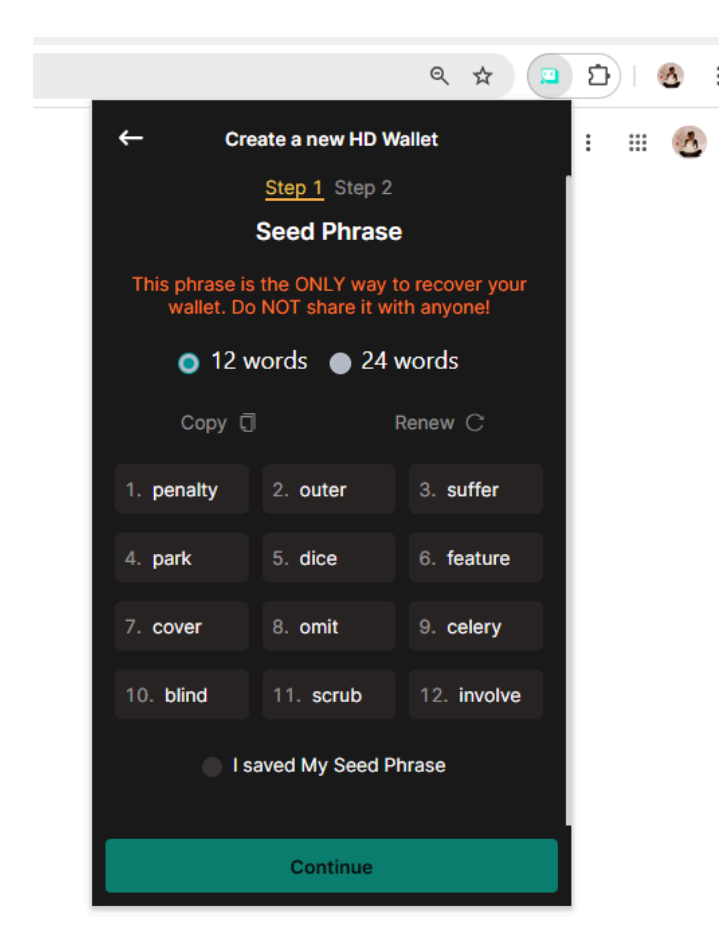

### **Click Continue**

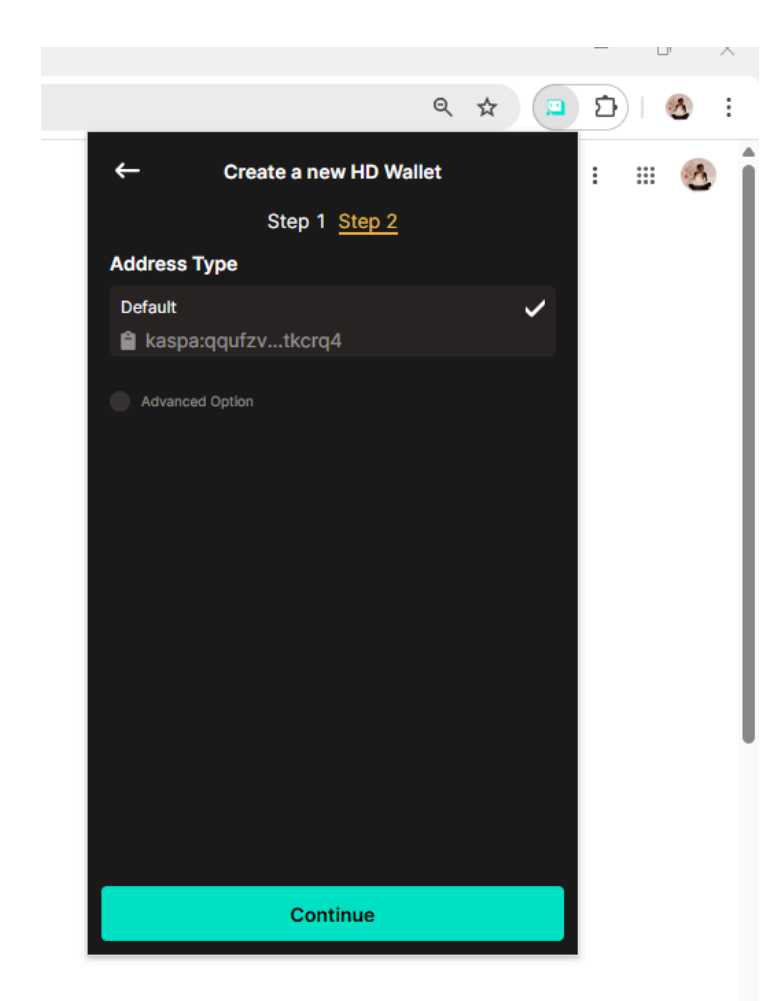

You have created your wallet, well done! The primary coin of the KasWare wallet is Kaspa. This is why you will see a KAS (Kaspa) balance of 0. Your CMTE balance will be shown only once you have received a payment of CMTE to your wallet.

:

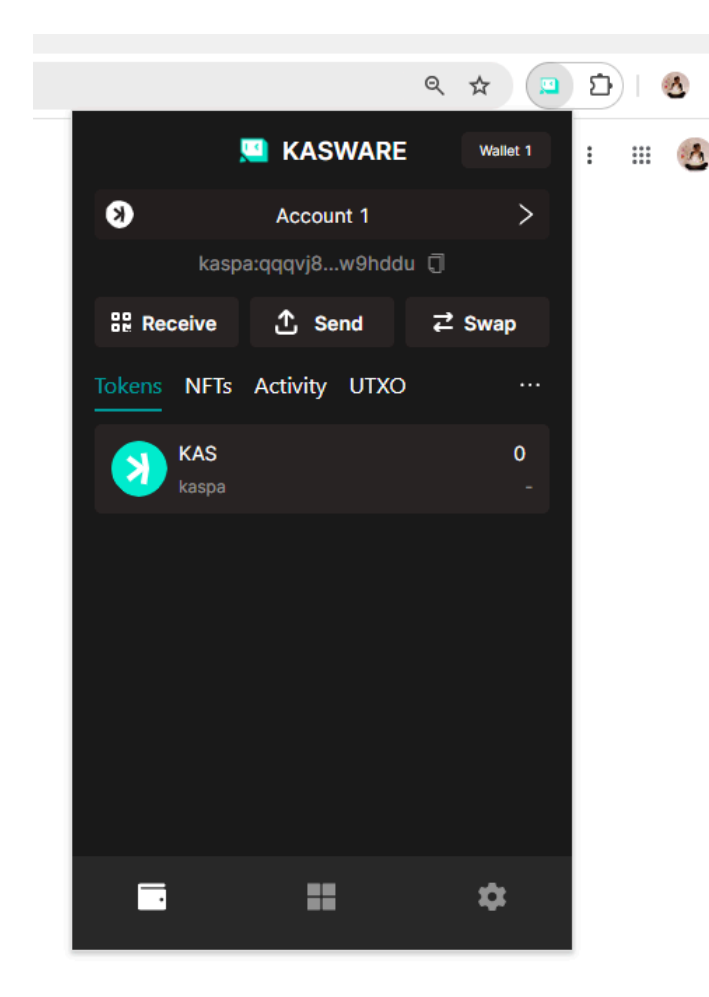

Click on your wallet and you can give it a name if you like. This is helpful if at any stage you wish to have more than one wallet address.

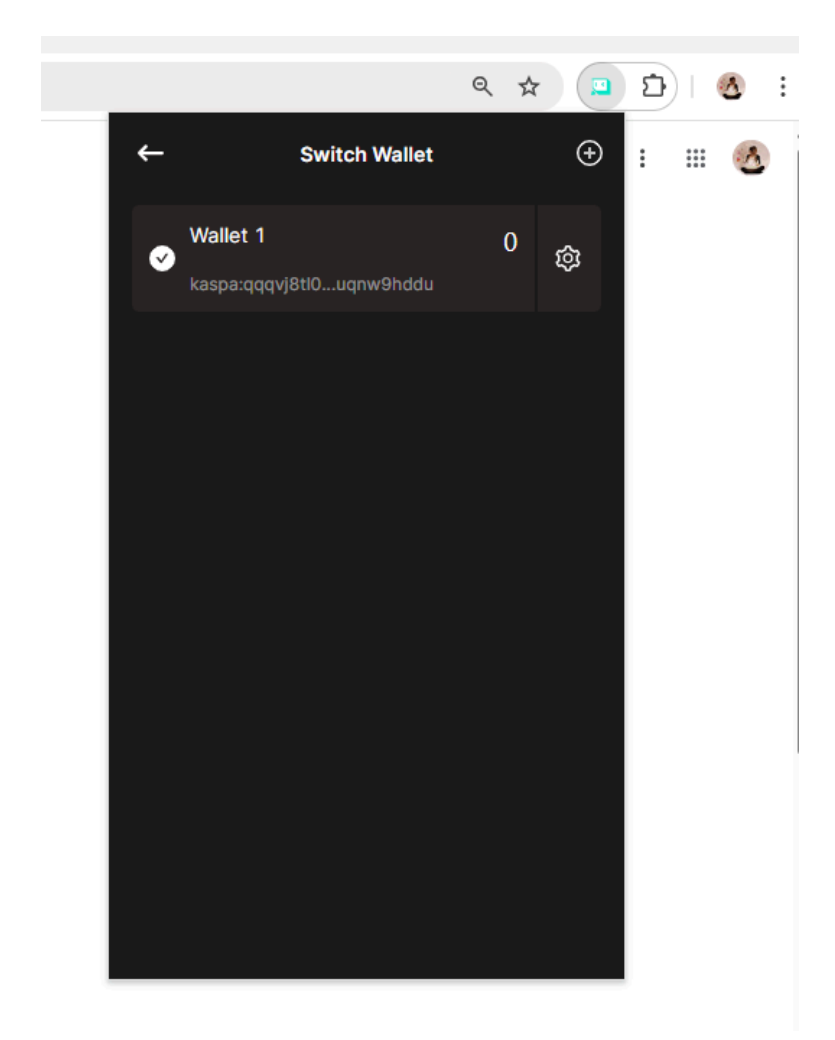

### Edit Name

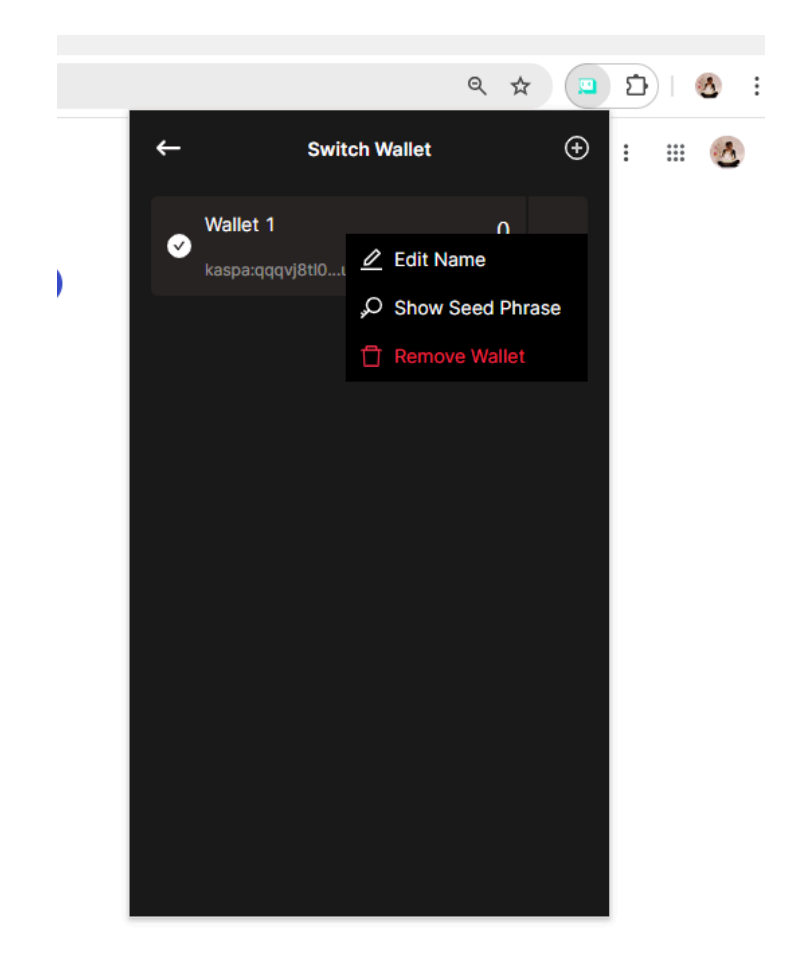

## Change Wallet Name

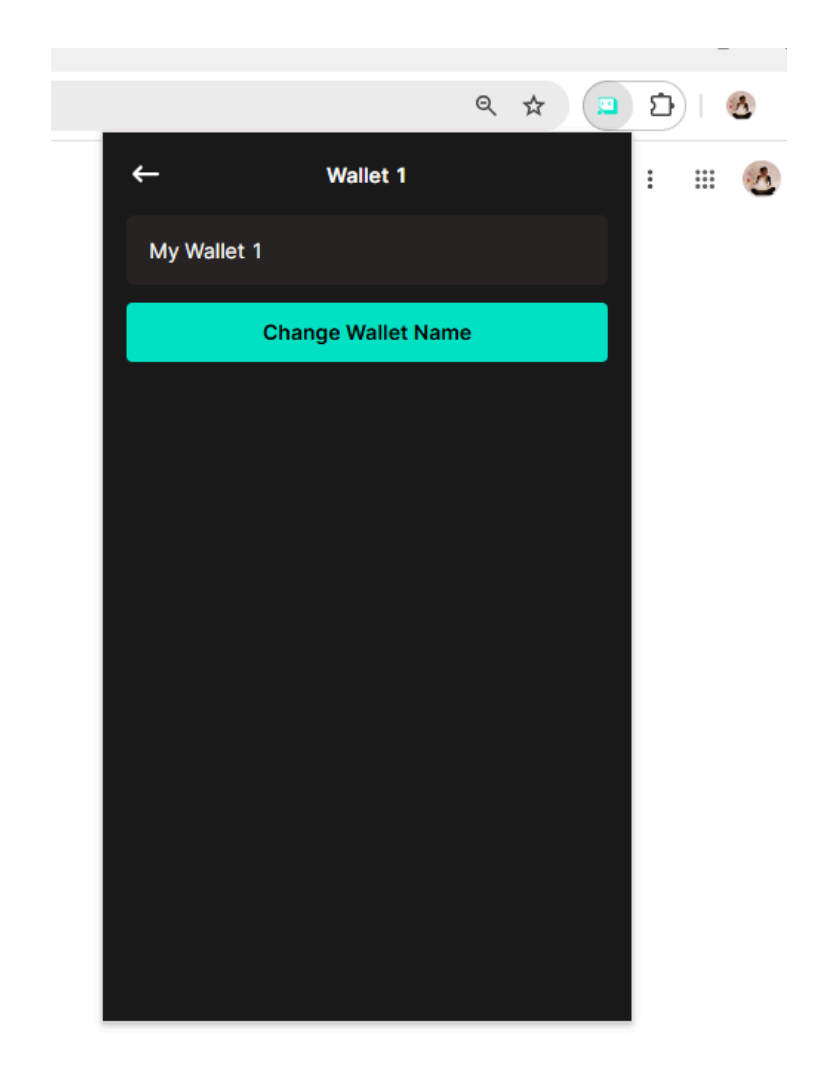

You can save your wallet address on your PC, and remember to add it to your profile settings where ever you collect CMTE. It can also be used when sending or receiving money between wallet holders. Your Wallet address starts with kaspa: and contains a total of 67 characters (including the kaspa: part).

You can access your wallet in your Chrome extensions or by entering the following URL in your browser: chrome-extension://hklhheigdmpoolooomdihmhlpjjdbklf/index.html#/account/unlock

Have fun collecting and trading CMTE! If you need help, don't hesitate to reach out. Contact either the admin of the site where you collect, or Clare at <a href="https://easyonlineadvertising.com/support">https://easyonlineadvertising.com/support</a>